## Introducción a EBSCOhost

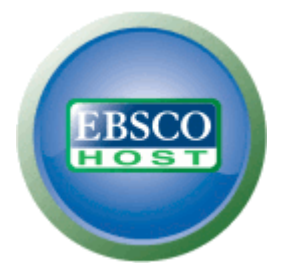

support.ebsco.com

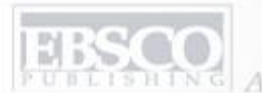

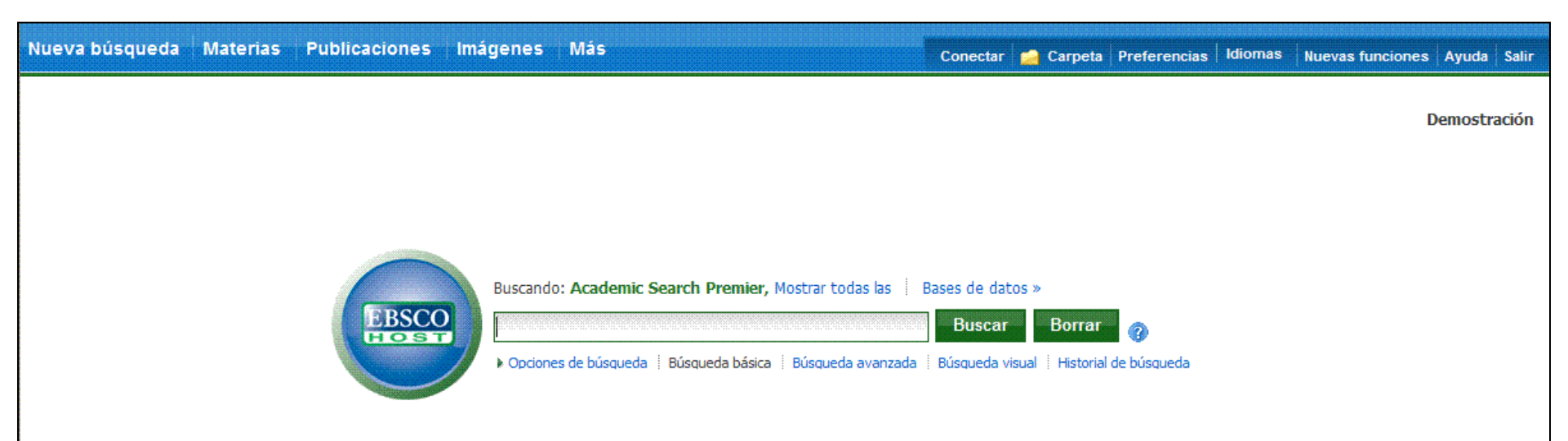

Bienvenido a su recurso de tutoría sobre la plataforma EBSCOhost. En este, tutorial estaremos echándole un vistazo al sistema de búsqueda EBSCOhost. De igual manera, a las formas de búsqueda, artículos e imágenes, resultados de la búsqueda y las diferentes opciones para mejorar la misma.

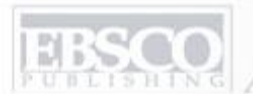

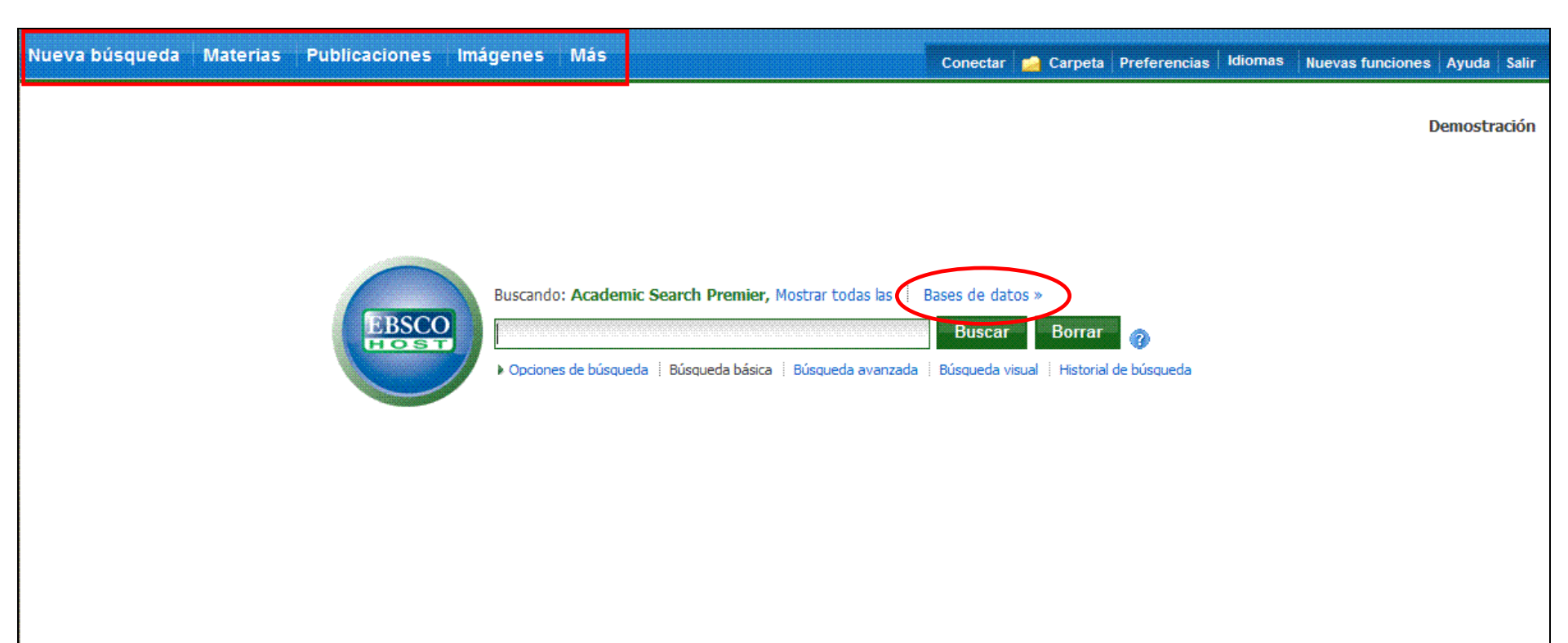

Cuando entre o se registre en la plataforma EBSCOhost observará un procesador de búsquedas Básico, encontrará las opciones de dominio (Nueva búsqueda, Publicaciones, Imágenes, etc.) en la parte superior de su pantalla. Si en algún momento durante la sesión desea volver al buscador Básico, simplemente haga clic sobre el enlace **Búsqueda básica** en la parte inferior del buscador. Puede añadir o cambiar de base de datos haciendo clic sobre Bases de Datos, localizado en la parte superior del buscador.

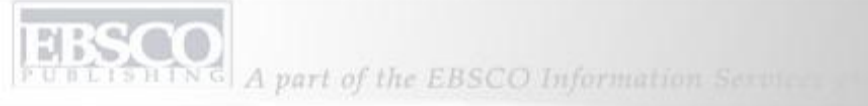

|                                                                                                    | Conectar   📸 Carpeta   Prefe                                                    | Ø    |  |
|----------------------------------------------------------------------------------------------------|---------------------------------------------------------------------------------|------|--|
| Bases de datos (?)                                                                                                    |                                                                                 | - Co |  |
| Vista detallada (Listas de títulos incluidos) Selecci                                                                       | Vista detallada (Listas de títulos incluidos) Seleccione otro servicio de EBSCO |      |  |
| Seleccionar / anular selección de todo Aceptar Cancelar                                                                     |                                                                                 |      |  |
| <ul> <li>Academic Search Premier I</li> <li>Business Source Premier I</li> <li>MAS UltraPublic Library Edition I</li> </ul> | MasterFILE Premier 🗐                                                            |      |  |
| Aceptar Cancelar                                                                                                    |                                                                                 |      |  |
|                                                                                                    |                                                                                 |      |  |
|                                                                                                    |                                                                                 |      |  |
|                                                                                                    |                                                                                 |      |  |
|                                                                                                    |                                                                                 |      |  |

La ventana *choose databeses* incluirá todas las bases de datos disponibles para usted. Puede añadir o cambiar la base de datos en la cual está haciendo su búsqueda marcando la casilla próxima al nombre de la base de datos. Luego de hacer su selección haga clic en **OK**.

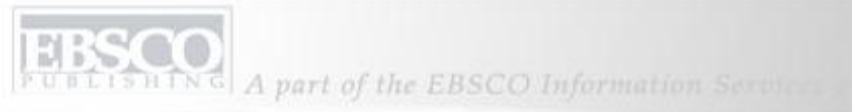

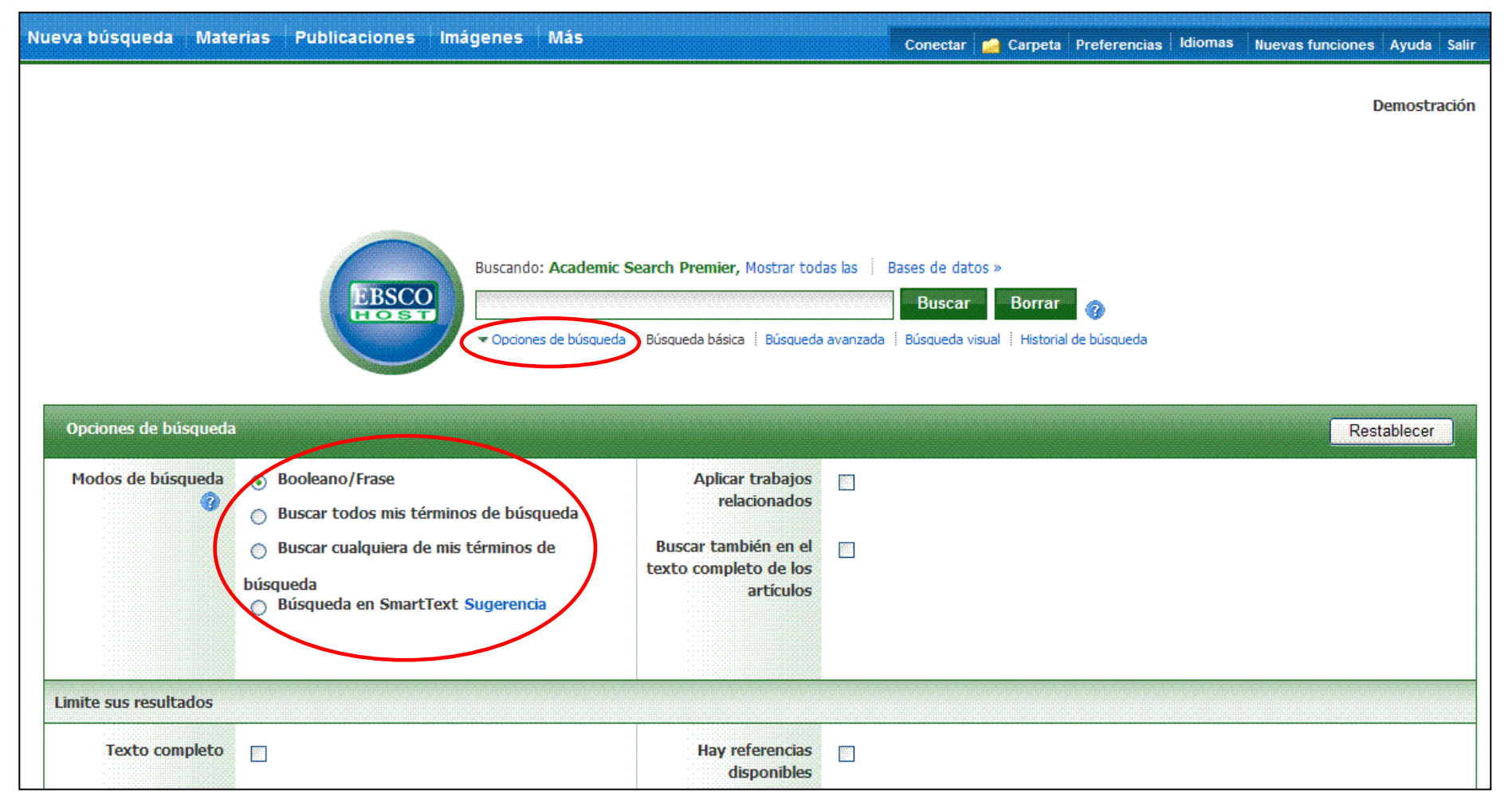

A pesar de que no haya limitadores presentes en la pantalla de **Búsqueda básica**, es posible añadir limitadores haciendo clic en el enlace **Opciones de Búsqueda**, este se encuentra en la parte inferior del buscador. Observe las opciones en **Modos de Busqueda**. Puede escoger desde: **frases "booleana**s"; **Buscar todos mis términos de búsqueda**, el cual automáticamente añade 'and' entre los términos; **Buscar cualquiera de mis términos de búsqueda**, el cual automáticamente añade un 'or' entre los términos; o Búsugeda en SmartText.

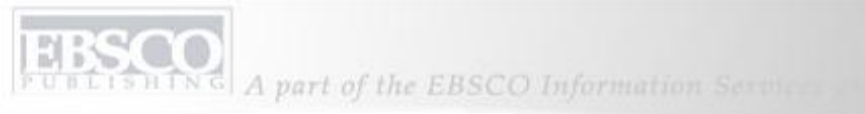

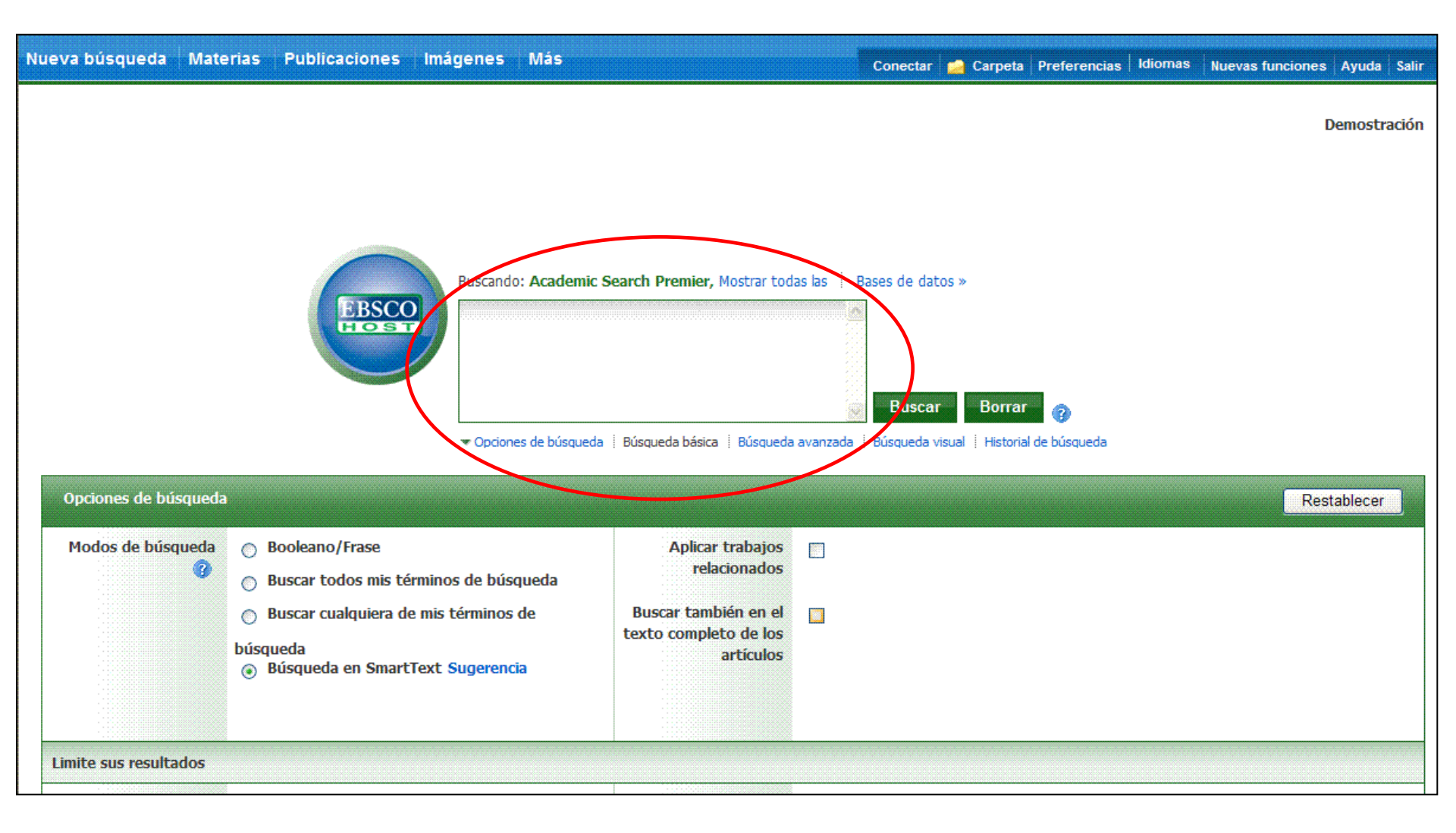

**Búsuqeda en SmartText** le permite escribir una amplia cantidad textual en el buscador, incluso un párrafo o pagina entera. Utilizando un sofisticado sistema algorítmico, SmartText examina el texto, coloca peso en los términos de búsqueda y presenta resultados de acuerdo a su relevancia. El buscador automáticamente se expandirá según se añada más texto.

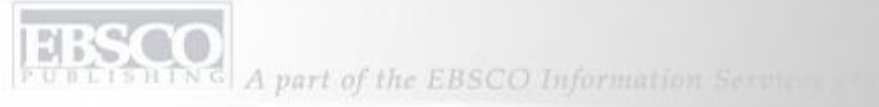

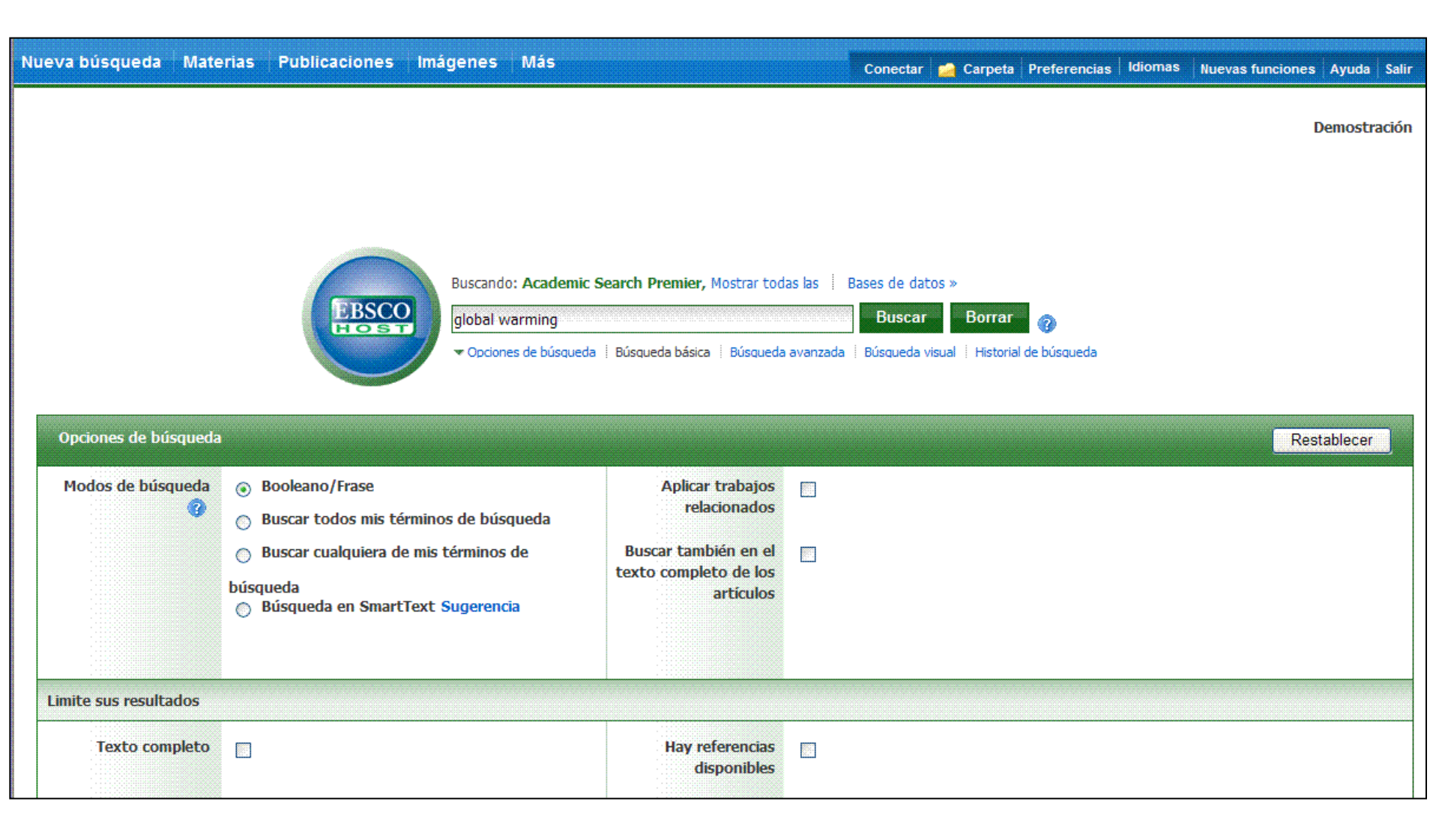

Por ahora, vamos a hacer una búsqueda del término "global warming" (calentamiento global). Escriba el término en el buscador y haga clic sobre **Buscar**.

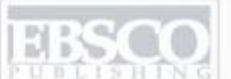

| Nueva búsqueda 🕺 Materias                                                                                                    | Publicaciones Imágenes Más Conectar 🚅 Carpeta Preferencias Idiomas y                                                                                                    | Nuevas funciones Ayuda Salir |  |  |  |  |
|----------------------------------------------------------------------------------------------------|----------------------------------------------------------------------------------------------------|------------------------------|--|--|--|--|
| Buscando: Academic Search Premier, Mostrar todas las   Bases de datos »           Buscando:         Academic Search Premier, Mostrar todas las   Bases de datos »         Demostración           Iglobal warming         Buscar         Borrar         @           Búsqueda básica   Búsqueda avanzada   Búsqueda visual   > Historial de búsqueda         Historial de búsqueda         Buscar                                      |                                                                                                    |                              |  |  |  |  |
| *                                                                                                    | Página: 1 <u>2 3 4 5 Siguiente</u> Date Descending Organizar × Page Options × Alerta / Guardar / Compartir ×                                                                                                    | »                            |  |  |  |  |
| <ul> <li>37826 Resultados para</li> <li>Restrinja sus resultados</li> <li>Texto completo</li> <li>Hay referencias disponibles</li> <li>Publicaciones académicas<br/>(arbitradas)</li> <li>1950 Fecha de<br/>publicación:</li> <li>Fecha de<br/>publicación:</li> <li>Actualización</li> <li>Mostrar más »<br/>Opciones establecidas</li> <li>Source Types</li> <li>Todos los resultados</li> <li>Publicaciones periódicas</li> </ul> | <ul> <li>1. Bust a Cap. A</li> <li>New Republic, 8/12/2010, Vol. 241 Issue 13, p1-1, 1p, 1 Color Photograph; (AN 52433149)</li> <li>This article discusses the efforts of legislators and environmental groups to come up with legislation that will begin reducing carbon pollution and start to guide America away from its reliance</li> <li>Especialidades: EMISSIONS trading; ENERGY conservation; POWER resources; ENERGY management; ENERGY consumption; GLOBAL warming - Law &amp; legislation</li> <li>Base de datos: Academic Search Premier</li> <li>Añadir a la carpeta</li> <li>Merection completo en HTML Market withers, the world squirms. A</li> <li>By: the Monitor's Editorial Board. Christian Science Monitor, 8/6/2010, pN.PAG, 1p; (AN 52237735)</li> <li>Russia imposed a ban on exports of wheat due to a severe drought, causing a spike in world prices. But the ban's most important effect may be to raise questions about long-term food security, esp</li> <li>Base de datos: Academic Search Premier</li> <li>Afiadir a la carpeta</li> </ul> | Electronic finages           |  |  |  |  |

La página de resultados aparece. En la parte izquierda, puede utilizar los limitadores bajo "**Restrinja sus resultados**". Puede restringir sus resultados a Texto completo, Referencias Disponibles o deslizando el indicador de fechas para cambiar sus resultados. Para ver todos los limitadores, haga clic sobre "**Mostrar más**". Una vez haya seleccionado sus limitadores haga clic en "**Buscar**".

| Cocumentos primarios     Cocumentos primarios     Cocumentos primarios     Cocumentos     Tema: Término del tesauro | <ol> <li>Climate bill, R.I.P. Set<br/>By: Dicknson, Tim. <i>Rolling Stane</i>, 9:<br/>52428993)</li> <li>The article reports on the 2016 fail<br/>Barack Obama. A discussion of the r<br/>Especialidades: CLIMATIC changes;<br/>GLOBAL warming – Prevention; U</li> </ol> | 5/2010, Issue 1110, p41-44, 4p, 2<br>int of a comprehensive energy and<br>ols that the U.S. House of Represe<br>SOVERNMENT policy; ENVIRONMEN<br>MITED States; OBAMA, Barack | Color Photographs, 1 Cartoon or Cartesture; (AW<br>climate bill that had been promoted by U.S. President<br>ent<br>ITAL law; ENVIRONMENTAL protection; ENERGY policy;                                                                                                 |                                                                                                   |
|----------------------------------------------------------------------------------------------------|----------------------------------------------------------------------------------------------------|----------------------------------------------------------------------------------------------------|----------------------------------------------------------------------------------------------------|---------------------------------------------------------------------------------------------------|
| CLIMATIC changes<br>ENVIRONMENTAL policy<br>POLLUTION<br>EESEARCH                                                   | Tema: Término del tesauro                                                                                                    | <ol> <li>Climate bill, R. L.P.<br/>By: Devision, Tim. Pole<br/>52478993)</li> <li>The article reports on the<br/>Battery Objant. A discussion</li> </ol>                     | All<br>ng Stone, 8/5/2010, Issue 1110, p41-44, 4p, 2 Color Pi<br>he 2010 failure of a comprehensive energy and circate I<br>stop of the role that the U.S. House of Represent<br>hanges; GOVERNMENT policy; ENVIRONMENTAL law<br>action: UNITED States; OBAMA, Basack | iotographs, 1 Cartoon or Caricat<br>bill that had been promoted by<br>; ENVJRONMENTAL protection; |
| Update Cancelar   Mostrar más                                                                                       | ENVIRONMENTAL protection<br>GLOBAL warming<br>CLIMATIC changes<br>ENVIRONMENTAL policy<br>POLLUTION<br>RESEARCH                                                                                                    | ENVIRONMENTAL law<br>EMISSIONS trading<br>EFFECT of global warming on<br>animals<br>GREENHOUSE gas mitigation                                                                | earch Premier<br>TML<br>Anymore: Set<br>Chyanic Galdening: Aug/Sep2010, Vol. 57 Issue 5, p                                                                                                    | 29-22, 25, 1 Map; ( <i>AN 52347</i> 5).                                                           |
|                                                                                                    | Update Cancelar   Mostrar menos                                                                                                    | Especialidades: CLIMATI<br>Service                                                                                                    | n on climate change and its impact on gardeners. T<br>bon dioxide that contribute to higher<br>C changes: <i>GLOBAL warming</i> , CARBON dioxide: UNITE                                                                                                    | ie effects of global warming inc                                                                  |

Debajo de **Restrinja sus Resultados**, también puede limitar sus resultados seleccionando **Source Types** (por ejemplo; Publicaciones académicas o Revistas). Di desea hacerlo más específico haga clic sobre **Mostrar más.** Luego de hacer su selección en sus opciones preferidas haga clic sobre **Buscar**.

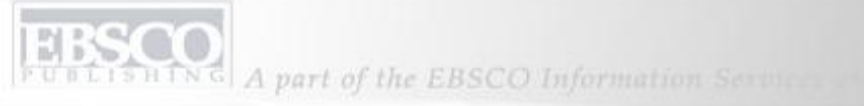

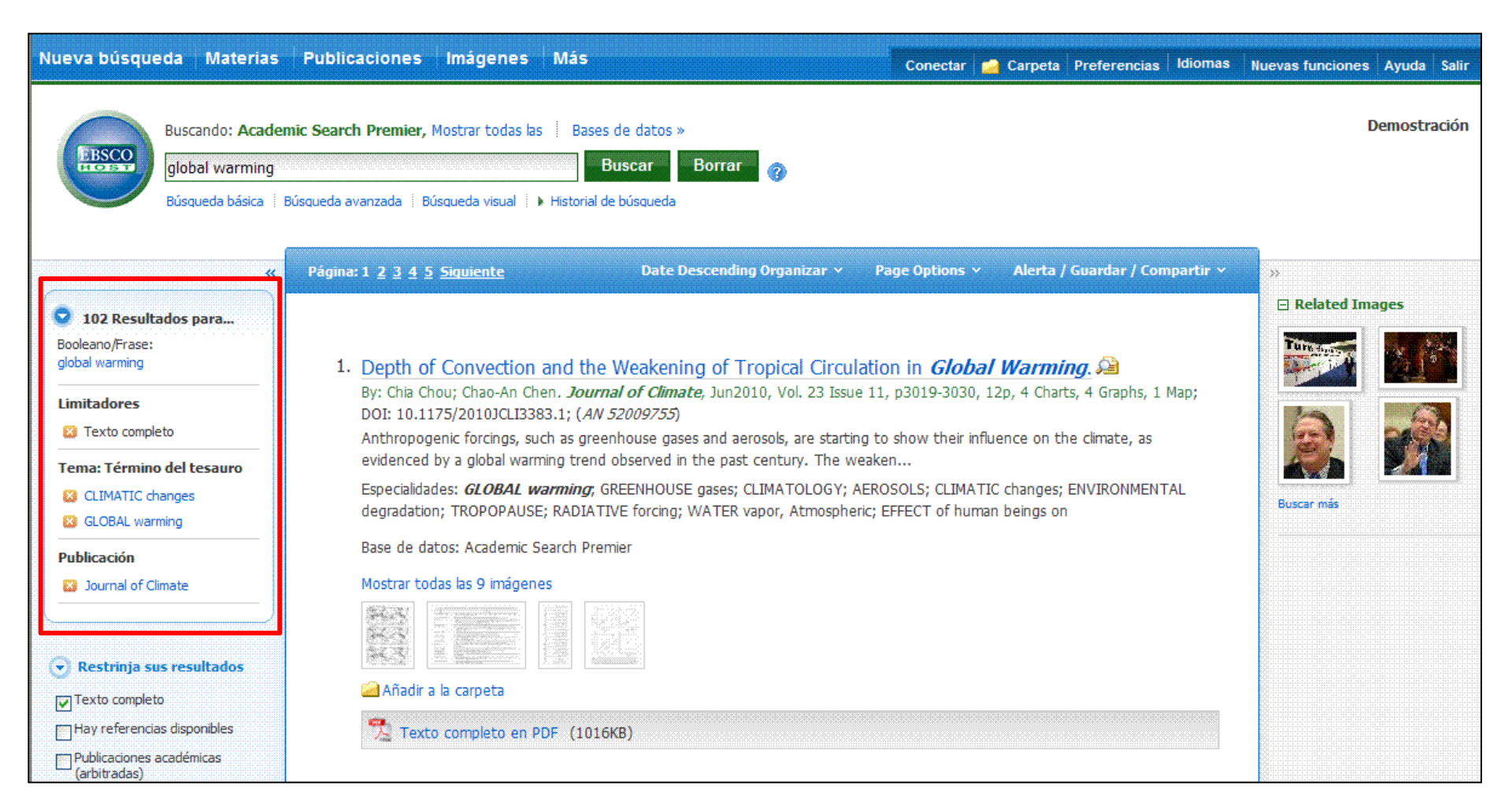

Cuando redefine su búsqueda utilizando los limitadores, "type source" y otras opciones, cada una las opciones escogidas es añadida a una casilla en la parte superior de la columna a mano izquierda. Haciendo clic en algunas de las opciones dentro de la casilla, se hará una búsqueda específicamente sobre ese término. Para remover el término de la casilla haga clic sobre la X y esto refrescará sus resultados.

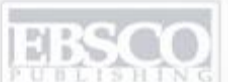

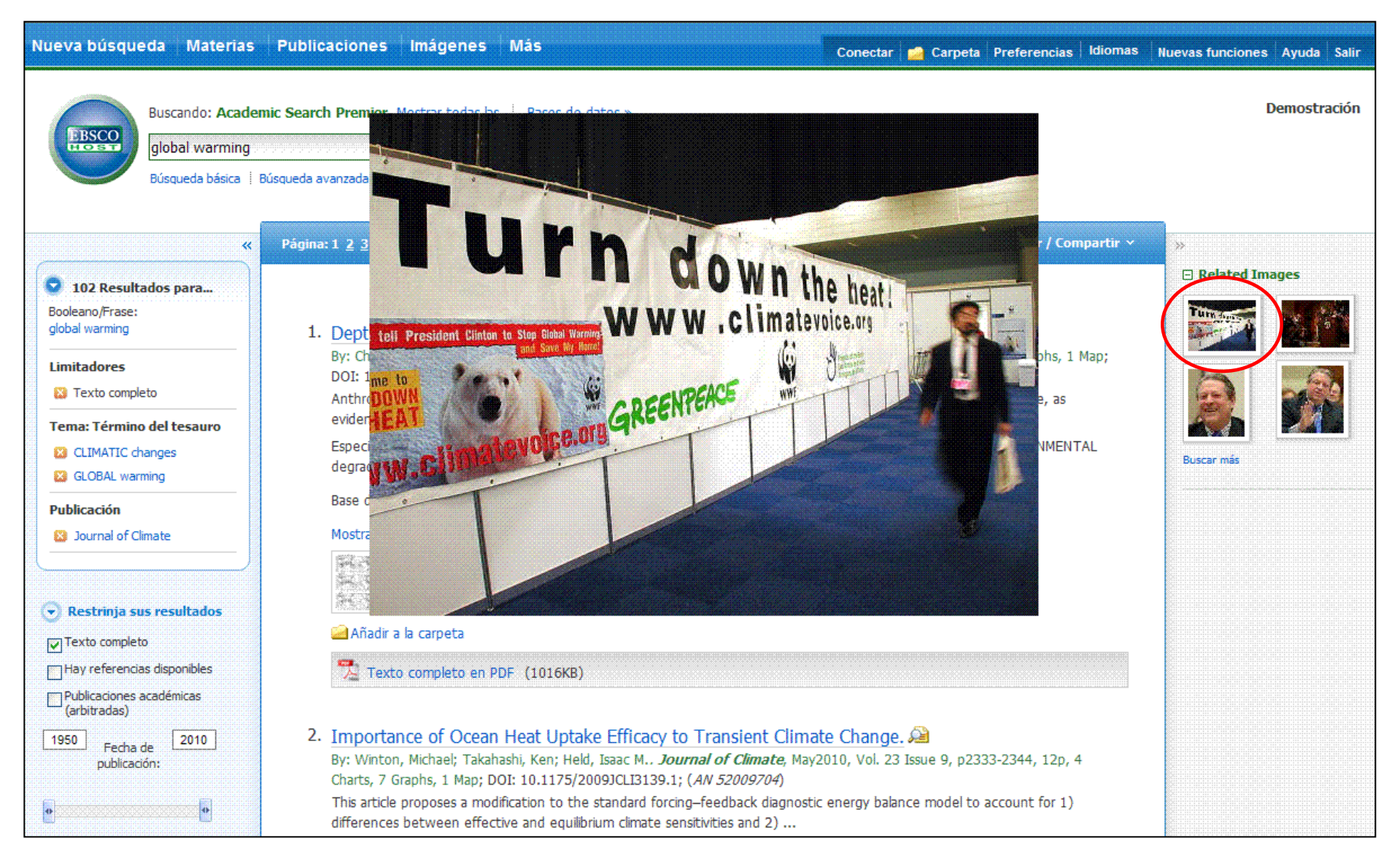

Si hay imágenes relacionadas a los artículos en su lista de resultados, usted tendrá la oportunidad de verlas previamente simplemente colocando el ratón sobre las fotos, esto hará aparecer la imagen en la pantalla.

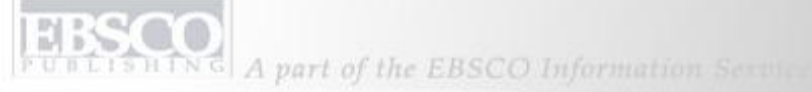

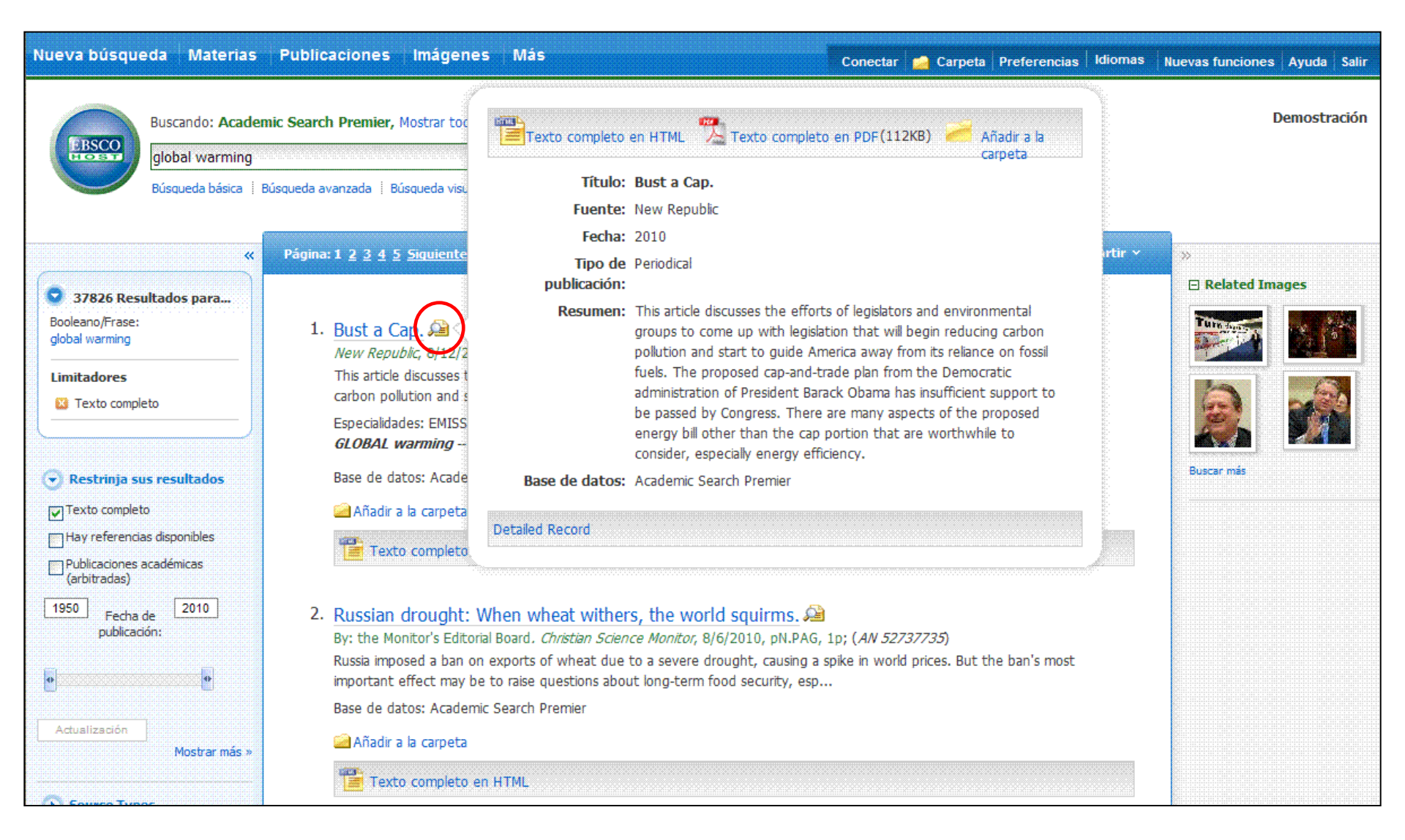

Usted puede tener una mejor idea de lo que contiene el artículo, colocando su ratón sobre el ícono con lupa a lado del título del artículo. Esta acción permitirá ver información básica con respecto al artículo; de igual forma si está disponible el texto completo.

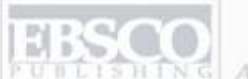

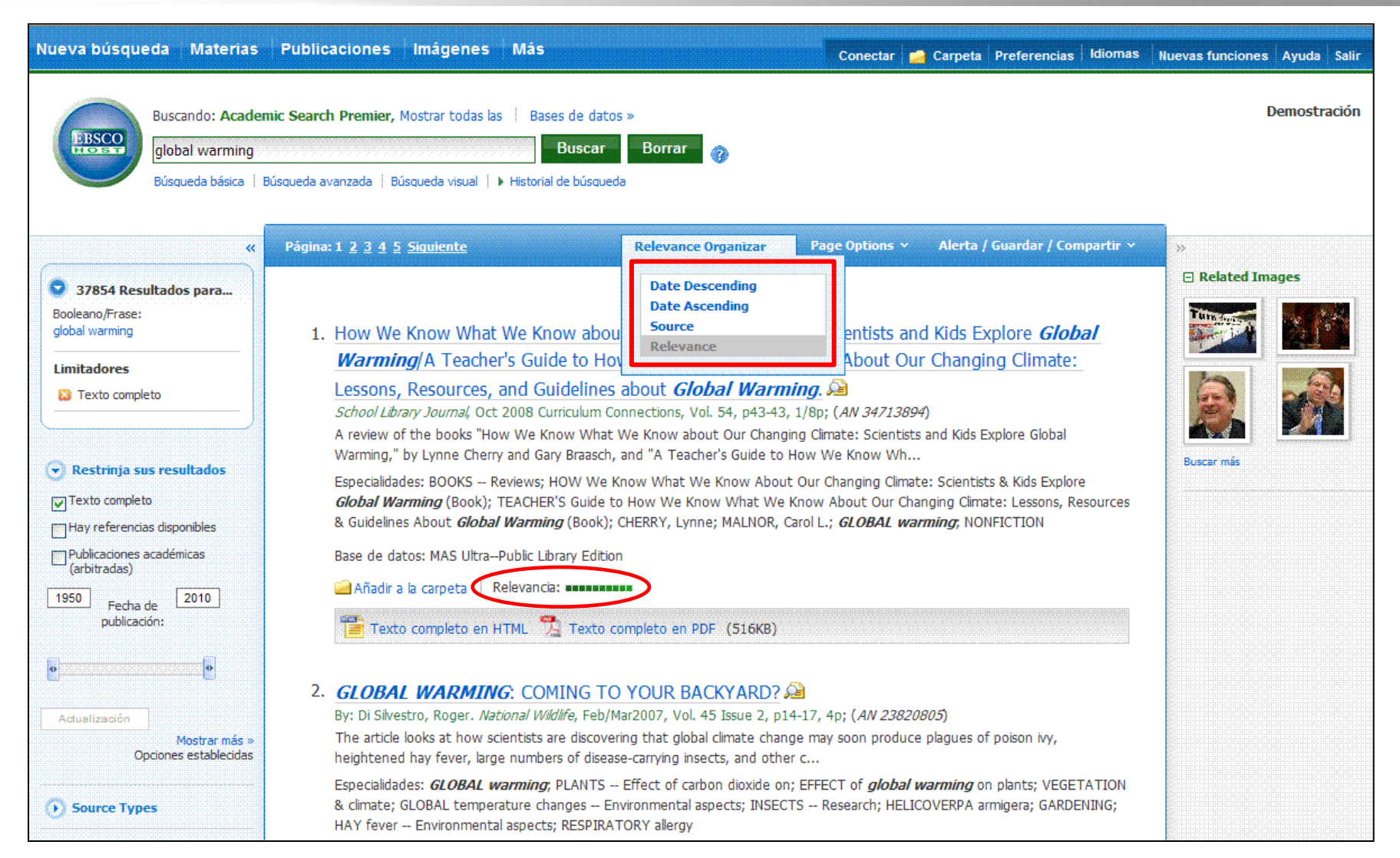

Si está interesado en encontrar sus artículos por el nivel de relevancia, cada artículo contiene un grado de relevancia, el cual está indicado por una barra. Puede hacer sus búsquedas de otras maneras, como por fecha, si así lo desea

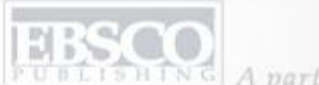

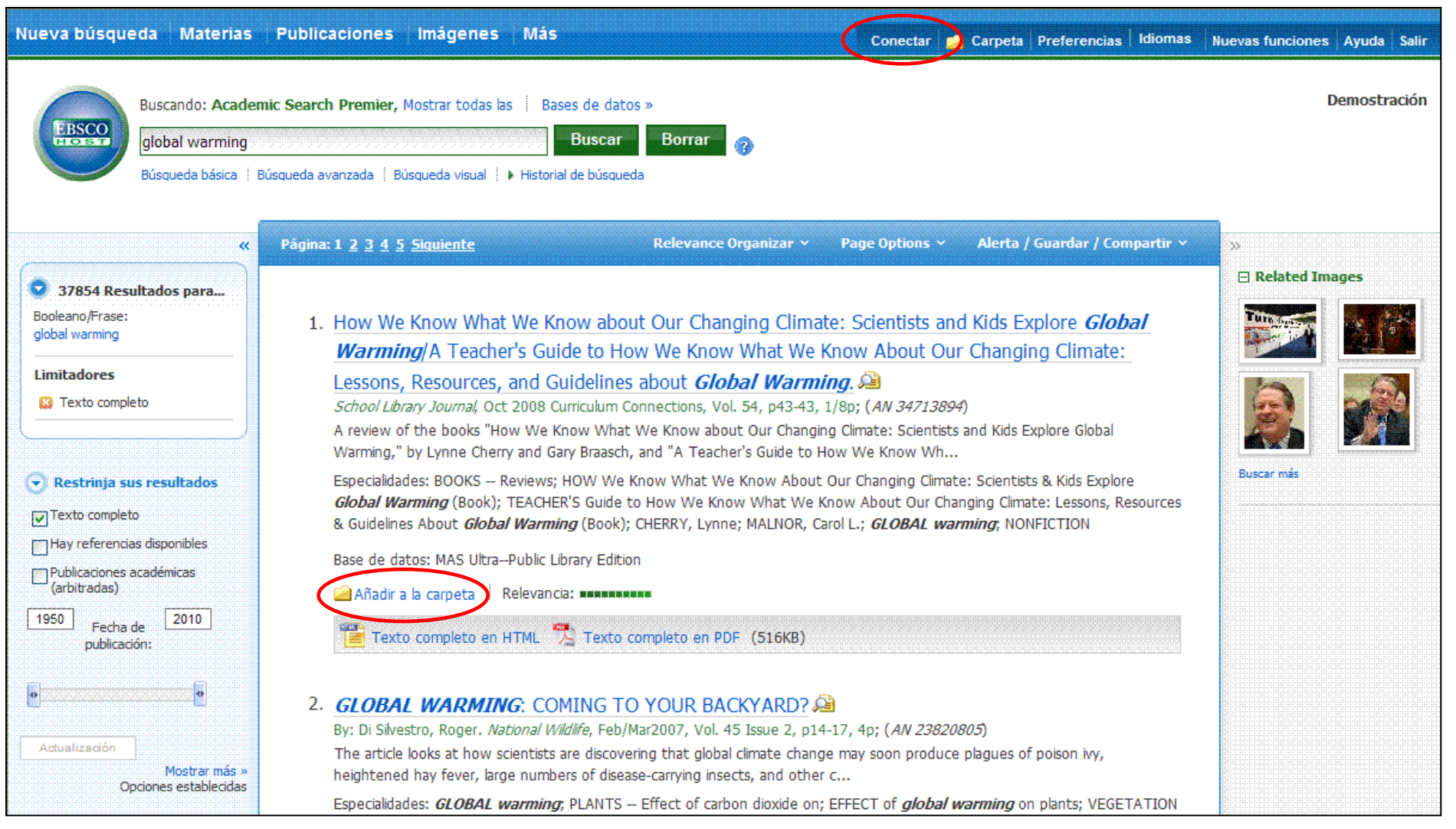

Una carpeta está disponible para guardar artículos durante cada sesión de búsqueda. Usted puede, de igual forma, registrarse a su cuenta de archivos "**My EBSCOhost**" haciendo clic en **Conectar.** Cree una carpeta gratis para guardar permanentemente sus resultados.

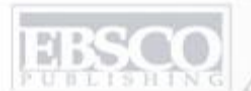

| *                                                       | Página: 1 <u>2</u> <u>3</u> <u>4</u> <u>5</u> <u>Siquiente</u> Relevance Organizar × Page Options Alerta / Guardar / Compartir ×                                                                                                    | >              |
|---------------------------------------------------------|----------------------------------------------------------------------------------------------------|----------------|
| <b>37854 Resultados para</b>                            | Result Format:                                                                                                    | Related Images |
| Booleano/Frase:<br>global warming                       | 1. How We Know What We Know about Our Changing Climal Estándar Solo título                                                                                                    |                |
| Limitadores                                             | Warming/A Teacher's Guide to How We Know What We Know What We Know Wha |                |
|                                                         | School Library Journal, Oct 2008 Curriculum Connections, Vol. 54, p43-43,       Vista rápida de imágenes:         A review of the books "How We Know What We Know about Our Changin       Ver vietes en ministera de la imagenes:                                                                                                    |                |
| Restrinja sus resultados                                | Warming," by Lynne Cherry and Gary Braasch, and "A Teacher's Guide to H<br>Especialidades: BOOKS Reviews; HOW We Know What We Know About                                                                                                    | Buscar más     |
| Texto completo                                          | Global Warming (Book); TEACHER'S Guide to How We Know What We K<br>& Guidelines About Global Warming (Book); CHERRY, Lynne; MALNOR, Ca                                                                                                    |                |
| Publicaciones académicas<br>(arbitradas)                | Base de datos: MAS UltraPublic Library Edition                                                                                                    |                |
| 1950 Fecha de 2010<br>publicación:                      | Texto completo en HTML Texto completo en PDF (516KB) 30 40 50                                                                                                    |                |
| •                                                       | 2. GLOBAL WARMING: COMING TO YOUR BACKYARD?                                                                                                    |                |
| Actualización<br>Mostrar más »<br>Opriopes establecidas | By: Di Silvestro, Roger. <i>National Wildlife</i> , Feb/Mar2007, Vol. 45 Issue 2, p14<br>The article looks at how scientists are discovering that global climate chang                                                                                                    |                |
| Source Types                                            | Especialidades: <i>GLOBAL warming</i> , PLANTS Effect of carbon dioxide on;<br>& climate; GLOBAL temperature changes Environmental aspects; INSECT                                                                                                    |                |
| 🕑 Tema: Término del tesauro                             | Base de datos: MAS UltraPublic Library Edition                                                                                                    |                |
| 🕑 Materia                                               | 🤷 Añadir a la carpeta 🕴 Relevancia: *********                                                                                                    |                |
| 🕤 Publicación                                           | Texto completo en HTML                                                                                                    |                |

El "Page Options" presenta las opciones que tiene usted de personalizar su "Result Format", cambiar la Vista rápida de imágenes ya sea *activo* o *apagado*, la cantidad de Resultados por página, y seleccionar su Page Layout ya sea en tres, dos o una sola columna.

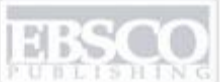

|                                          | Página: 1 <u>2 3 4 5 Siguiente</u> Relevance Organizar v Pa                                                                                                    | ge Options 🔨 Alerta / Guardar / Compartir          | *              |  |  |
|------------------------------------------|----------------------------------------------------------------------------------------------------|----------------------------------------------------|----------------|--|--|
| S 37854 Resultados para                  |                                                                                                    | Añadir a la carpeta:                               | Related Images |  |  |
| Booleano/Frase:<br>global warming        | 1. How We Know What We Know about Our Changing Climate:                                                                                                    | Resultados (1-10)                                  |                |  |  |
| Limitadores                              | <i>Warming</i> /A Teacher's Guide to How We Know What We Kno<br>Lessons, Resources, and Guidelines about <i>Global Warming</i>                                                                                                    | warming                                            |                |  |  |
|                                          | School Library Journal, Oct 2008 Curriculum Connections, Vol. 54, p43-43, 1/8                                                                                                    | Create an alert:                                   |                |  |  |
| Restrinja sus resultados                 | A review of the books "How We Know What We Know about Our Changing (<br>Warming," by Lynne Cherry and Gary Braasch, and "A Teacher's Guide to How                                                                                                    | E-mail Alert 🔊 Noticias RSS                        | Buscar más     |  |  |
| Texto completo                           | Especialidades: BOOKS Reviews; HOW We Know What We Know About Ou<br><i>Global Warming</i> (Book); TEACHER'S Guide to How We Know What We Kno                                                                                                    | Usar enlace permanente:                            |                |  |  |
| Hay referencias disponibles              | & Guidelines About <i>Global Warming</i> (Book); CHERRY, Lynne; MALNOR, Carol                                                                                                    | Vínculo persistente a la búsqueda (copiar y pegar) |                |  |  |
| Publicaciones académicas<br>(arbitradas) | Base de datos: MAS UltraPublic Library Edition                                                                                                    | http://search.ebscohost.com/login.aspx?direct=tr   |                |  |  |
| 1950 Fecha de 2010 publicación:          | Añadir a la carpeta 🕴 Relevancia: ••••••••••••••••••••••••••••••••••••                                                                                                    | 😆 Bookmark 🛛 📲 🧲 🗊 🐫 🔯 🦢                           |                |  |  |
| •                                        | 2. GLOBAL WARMING: COMING TO YOUR BACKYARD?                                                                                                    |                                                    |                |  |  |
| Actualización                            | By: Di Silvestro, Roger. National Wildlife, Feb/Mar2007, Vol. 45 Issue 2, p14-17,                                                                                                    | 4p; ( <i>AN 23820805</i> )                         |                |  |  |
| Mostrar más »<br>Opciones establecidas   | The article looks at how scientists are discovering that global climate change may soon produce plagues of poison ivy, heightened hay fever, large numbers of disease-carrying insects, and other c                                                                                                    |                                                    |                |  |  |
| Source Types                             | Especialidades: <i>GLOBAL warming</i> ; PLANTS – Effect of carbon dioxide on; EFFECT of <i>global warming</i> on plants; VEGETATION<br>& climate; GLOBAL temperature changes – Environmental aspects; INSECTS – Research; HELICOVERPA armigera; GARDENING;<br>HAY fever – Environmental aspects; RESPIRATORY allergy |                                                    |                |  |  |
| 🕑 Tema: Término del tesauro              | Base de datos: MAS UltraPublic Library Edition                                                                                                    |                                                    |                |  |  |
| 🕑 Materia                                | Añadir a la carpeta Relevancia: ************************************                                                                                                    |                                                    |                |  |  |
| Publicación                              | Texto completo en HTML                                                                                                    |                                                    |                |  |  |

Para colocar un enlace de búsqueda en su carpeta personal, haga clic sobre Alerta/Guardar/Compartir.
Desde el menú de resultados escoja Añadir búsqueda a la carpeta. Desde este menú, puede añadir todos los resultados a su carpeta, creando un "Email Alert", copiando un enlace permanente
(Permalink) a su busqueda o haciendo clic sobre Bookmark para añadir el artículo a sus Favoritos en su navegador de Internet o compartirlo a través de redes como Facebook, Twitter o Del.icio.us.

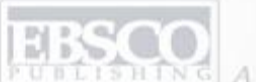

| ueva t                                                                                                    | Bus                            | Materias Publicaciones Imágenes Más<br>scando: Academic Search Premier, Mostrar todas las Ba | ises de datos »<br>Buscar Borrar                                                                                                    | Conectar 🧀 Carpeta Preferencias Idiomas Nuevas funciones Ayuda Salir<br>Demostración |
|----------------------------------------------------------------------------------------------------|--------------------------------|----------------------------------------------------------------------------------------------|----------------------------------------------------------------------------------------------------|--------------------------------------------------------------------------------------|
|                                                                                                    | Bú                             | squeda básica   Búsqueda avanzada   Búsqueda visual 🕴 🛩 Histo                                | rial de búsqueda                                                                                                    |                                                                                      |
| Bús<br>Impr                                                                                                    | queda en l<br>mir histori      | nistorial o alertas<br>al de búsqueda   Obtener búsquedas   Obtener alerta                   | s Guardar búsquedas / Alertas                                                                                                    |                                                                                      |
| Seleccionar / anular selección de tod Buscar con AND Buscar con OR Eliminar búsquedas Actualizar lista de resultados |                                |                                                                                              |                                                                                                    |                                                                                      |
|                                                                                                    | Número<br>de ID de<br>búsqueda | Términos de la búsqueda                                                                      | Opciones de búsqueda                                                                                                    | Acciones                                                                             |
|                                                                                                    | 52                             | 🔊 global warming                                                                             | Limitadores - Texto completo<br>Modos de búsqueda - Booleano/Frase                                                                                                    | Ser resultados (37826) Ter detalles Modificar                                        |
|                                                                                                    | 51                             | S global warming                                                                             | Limitadores - Texto completo<br>Especificar por Journal: - Journal of Climate<br>Especificar por SubjectThesaurus: - GLOBAL<br>warming<br>Especificar por SubjectThesaurus: - CLIMATIC<br>changes | 🔍 Ver resultados (102) 👔 Ver detalles 📝 Modificar                                    |
| <b>•</b> 375                                                                                                    | 78 Resulta                     | Página: 1 <u>2 3 4 5 Siguiente</u>                                                           | Modos de búsqueda - Booleano/Frase<br>Relevance Organizar ~ Page                                                                                                    | Options × Alerta / Guardar / Compartir ×<br>Related Images                           |

Luego, haga clic sobre Historial de búsqueda en la parte inferior del buscador. Un registro de sus búsquedas llevadas a cabo durante su sesión actual será presentado. Desde aquí, usted podrá combinar búsquedas y añadirlas al buscador seleccionando las casillas de los términos que desea encontrar. Luego, haga clic sobre una de las opciones de **Buscar con**. Haga clic en **Modificar** para cambiar los términos de búsqueda o los limitadores de esa línea de su historial de búsqueda.

| Nueva búsqueda Materias                                                           | Preferencias 😗                                                                              |                                                                                       |                                             |                                                     | <ul> <li>Nuevas funciones   Ayuda   Salir  </li> </ul> |
|-----------------------------------------------------------------------------------|---------------------------------------------------------------------------------------------|---------------------------------------------------------------------------------------|---------------------------------------------|-----------------------------------------------------|--------------------------------------------------------|
| Buscando: Academia<br>global warming<br>Buscando: Academia                        |                                                                                             | Inicie sesión para guardar prefere                                                    | encias y usarlas en una                     | a próxima sesión.                                   | Demostración                                           |
|                                                                                   | Configuración ger                                                                           | neral                                                                                 |                                             |                                                     |                                                        |
| 62320 Resultados para. Bodeano/Frase: global warmeg      Restrința sus resultados | Idioma<br>Realizar una<br>búsqueda<br>Smarttext<br>cuando no se<br>encuentren<br>resultados | Español 💌                                                                             | Autocompletar<br>sugerencias de<br>búsqueda | Activo Apagado                                      | E Related Images                                       |
| Hay references disponibles                                                        | Pantalla de lista d                                                                         | e resultados                                                                          |                                             |                                                     |                                                        |
| Contentinadas)                                                                    | Formato                                                                                     | <ul> <li>Estándar</li> <li>Solo título</li> <li>Resumen</li> <li>Detallado</li> </ul> | Diseño de página                            | Tres Dos Dos Una<br>columnas columnas columna       |                                                        |
| Hotza más i f                                                                     | Vista rápida de<br>imágenes                                                                 |                                                                                       | Ordenar por                                 | ⊙ Relevancia ⊙ Predeterminación de base de<br>datos |                                                        |
| () Source Types                                                                   | Resultados por<br>página                                                                    | 10 💌                                                                                  |                                             |                                                     |                                                        |
| 🕐 Tessa: Térmaro del tessouro                                                     | Imprimir, enviar p                                                                          | or correo, guardar exportar                                                           |                                             | ~                                                   |                                                        |
| 3) Nateria                                                                        | Formato<br>predeterminado                                                                   | <ul> <li>Formato de campo estándar</li> <li>Cita detallada y resumen</li> </ul>       | Exportar<br>configuración                   | Guardar citas en un archivo formateado<br>para:     |                                                        |

Haga clic sobre **Preferencias** en la barra de herramientas localizada en la parte superior. Desde la ventana de preferencias, usted puede ajustar o cambiar su impresora, correo electrónico, salvar y exportar configuraciones. De igual forma, personalizar opciones como "Page layout", idiomas, presentación de resultados y/o formato de citación.

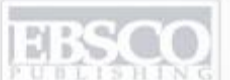

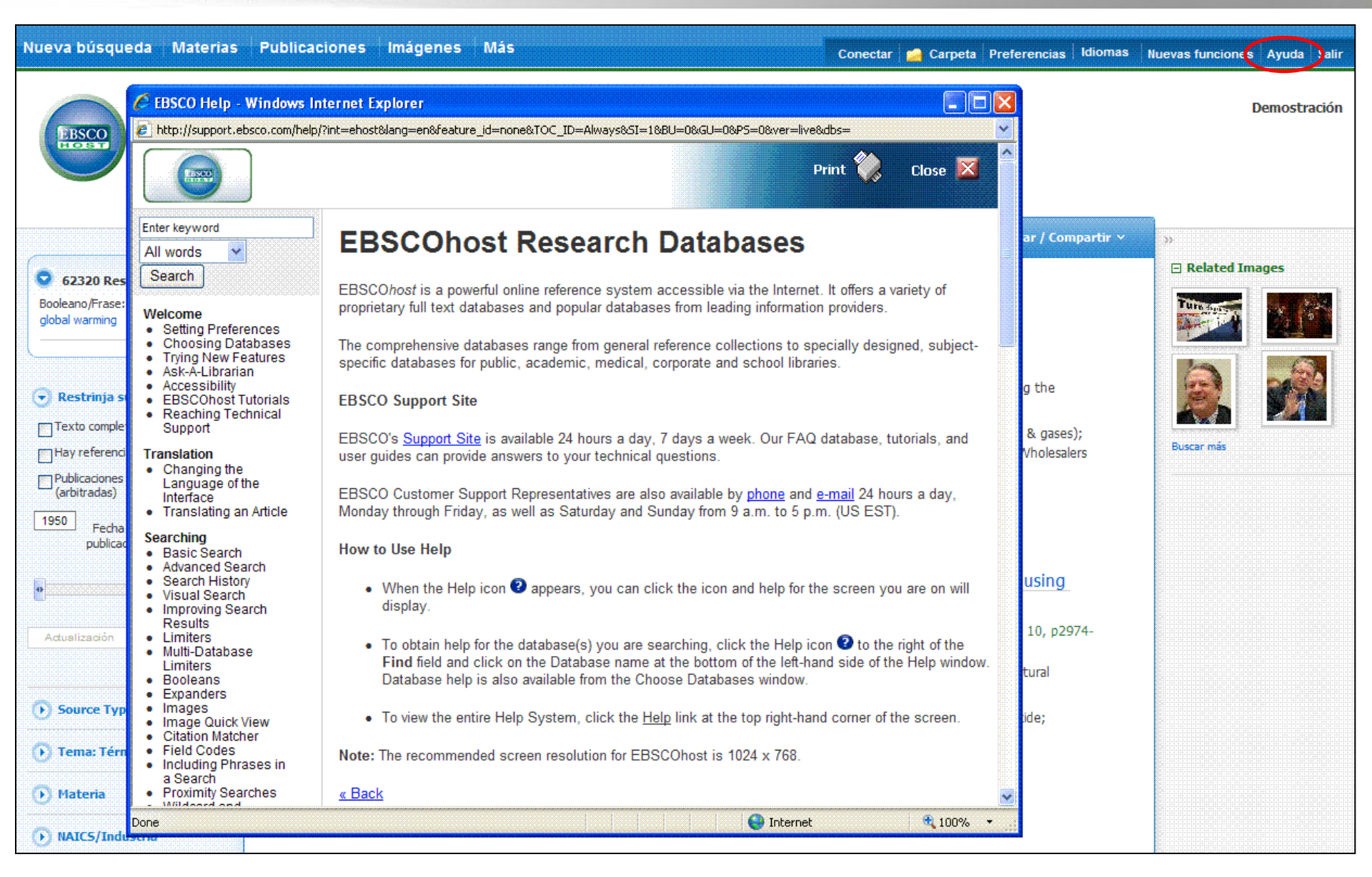

En cualquier momento, haga clic en el ícono "**Help**" donde encontrará mayor y más completa información sobre nuestro Sistema de Ayuda.

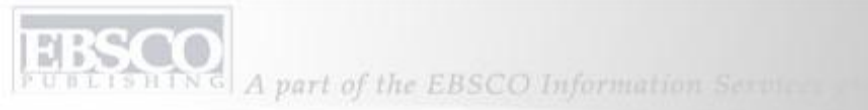

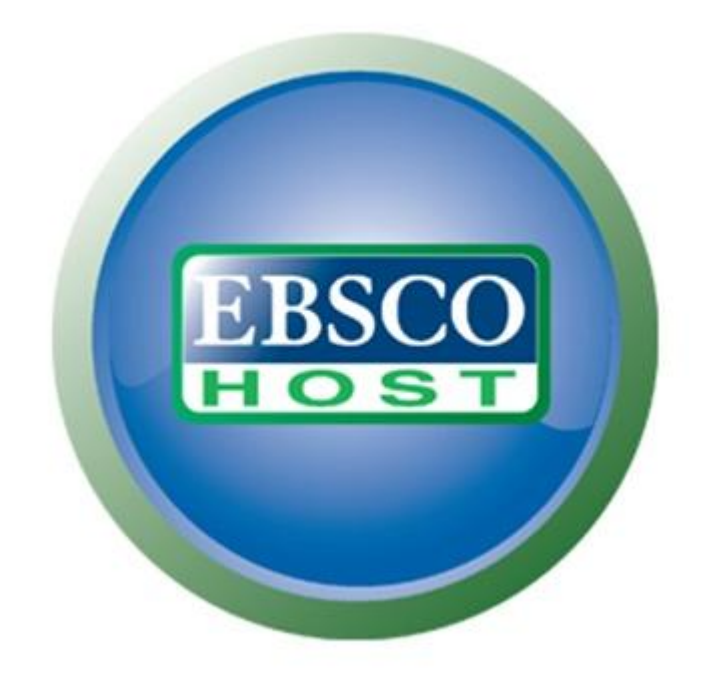

Para mayor información, viviste nuestra Página Web de Soporte Técnico http://support.ebsco.com